# Moodle: Instalación

#### Versión instalada

• (2016 11 01) (DSM 6.0.2-8451 Update 2, 2016/10/05), versión Moodle 3.0.4.

### **Pasos previos**

- Instalo Perl y luego MariaDB (mia1-mia2).
- Configuro contraseñas en MySQL con Adminer y/o phpmyadmin.: root/mia1-mia2
- Configuro enlace DDNS de Synology con euloxio.myds.me.
- Habilito Web Station y lo pruebo que funcione desde euloxio.myds.me.

### Instalación paquete

- 1. Voy al centro de paquetes y selecciono Moodle para instalar. Comienza a descargarlo.
- 2. Selecciono instalar en Volumen 1 (Este paso puede no ocurrir si tenemos configurado instalar en volume\_1 por defecto todos los paquetes).
- 3. Introducir nombre de base de datos: moodle y contraseña root de MariaDB.
- 4. Ruta de carpeta de datos: moodle (no puede existir previamente dentro de la carpeta web, pues daría error).
- 5. Confirmar: Aplicar.
- 6. Instalacion correcta. Aparece el icono de Moodle resplandeciente en el panel de aplicaciones instaladas. Ahora toca ponerlo a funcionar.

## Instalación Moodle

- Abro el navegador de internet en: http://euloxio.myds.me/moodle/install.php
- Aparece la página inicial de instalación y continúo.
- Lenguaje: Español-Internacional (es) [Siguiente]
- Confirmar rutas (no deja cambiar la web ni la Moodle, pero la de datos si):
  - direccion web: http://euloxio.myds.me/moodle
    - directorio Moodle: /volume1/@appstore/Moodle/moodle
    - directorio de datos: /volume2/moodle (lo cambié a /volume1/moodle pero un mensaje de error me decía que el directorio padre /volume1 no tiene permisos de escritura y que el instalador no podía crear esa carpeta, por lo que la dejé en volume2).
- [Siguiente]
- Seleccionar controlador de base de datos: MariaDB (nativo/mariadb). [Siguiente]
- Opciones de ajustes de la base de datos: todo por defecto y cubro el campo de la contraseña del root [Continuar]
- Aceptación de licencia [Continuar]
- Se comprueban requisitos. Se cumplen todos los mínimos. [Continuar]
- Va instalando el sistema, dando mensajes de "Éxito" en cada paquete instalado. [Continuar]
- Configuración de la cuenta de administrador para moodle:
  - nombre de cuenta: fepg
  - contraseña: mia1-mia2 (al menos 1 caracter no alfanumerico)
  - Nombre: Euloxio
  - Apellidos: Administrador
  - ∘ email: euloxio.wiki@gmail.com
  - $\circ~$  Mostrar correo: ocultar a todos.
  - Ciudad: Coruña
  - Pais: España
  - Zona horaria: Europa/Madrid
- [Actualizar información personal]
- Ajustes de la página principal:
  - $\,\circ\,$  Nombre completo del sitio: Euloxio Virtual
  - Nombre corto para el sitio: Euloxio
  - Resumen de la página principal: <a

Last update: 2024/05/15 2021/05/15 2021/05/15

- href="http://www.euloxio.myds.me" target="\_blank"><b>Euloxio Wiki</b></a><br>
  < Ajustes de ubicación: Europa/Madrid</pre>
- Registrarse a sí mismo: Deshabilitar
- [Guardar cambios]

Listo, Evaristo.

From: https://euloxio.myds.me/dokuwiki/ - **Euloxio wiki** 

Permanent link: https://euloxio.myds.me/dokuwiki/doku.php/doc:tec:net:srv\_web:nginx:moodle:instala

Last update: 2024/05/15 20:10

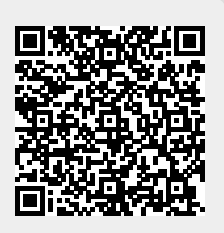